INSTRUCTIONS HOW TO REGISTER AND OPERATE IN THE APPLICANT'S PERSONAL PROFILE

| KZ RU EN                                                                                         |                                                         |                               |                      |                                                                                                    |                                                                                                    |                                                                                           |                                                 |
|--------------------------------------------------------------------------------------------------|---------------------------------------------------------|-------------------------------|----------------------|----------------------------------------------------------------------------------------------------|----------------------------------------------------------------------------------------------------|-------------------------------------------------------------------------------------------|-------------------------------------------------|
| NAZARBAYEV<br>UNIVERSITY                                                                         | CEMENTS FOUNDATION U                                    | NDERGRADUATE MASTER           | <u>DOCTORATE</u>     | <u>STATISTICS</u>                                                                                                    | <u>CONTACTS</u>                                                                                                    | FAQ                                                                                       |                                                 |
| LOGIN<br>Login using your username and<br>password<br>Click <u>here</u> for instructions         | ANNOUNCE<br>Jan 15, 2014<br>Graduate School of Business | MENTS                         | ent to the Master of | <sup>:</sup> Business Admini                                                                                               | stration program                                                                                                    | n for the years                                                                           | <u>2014-2015.</u>                               |
| Username (your email address or ID)                                                              | Nov 1, 2013<br>Starting from November 1,                | 2013 the GSPP calls applicati | ons for MPP program  | <u>) for 2014-2016.</u>                                                                                                    |                                                                                                    |                                                                                           |                                                 |
| Login                                                                                            | Oct 31, 2013<br>REGISTRATION FOR ENTRA                  | NCE EXAMS TO APPLY FOR        | NU UPC CPS PROGR     | AMME 2014-201                                                                                                    | 5                                                                                                    |                                                                                           |                                                 |
| <u>Sian up</u><br>Forqot your password?                                                          | Oct 12, 2013<br>SCHEDULE FOR PRESENTAT                  | tions in the regions of K     | <u>AZAKHSTAN</u>     |                                                                                                    |                                                                                                    |                                                                                           |                                                 |
|                                                                                                  | Oct 2, 2013<br>Graduate School of Business              | s (NUGSB) is announcing the   | launch of admissions | process for 201                                                                                                    | 4-2015 Executi                                                                                                    | ve MBA (EMBA)                                                                             | ) class.                                        |
|                                                                                                  | < Previous <u>Next&gt;</u>                              |                               |                      |                                                                                                    |                                                                                                    |                                                                                           |                                                 |
|                                                                                                  |                                                         |                               |                      |                                                                                                    |                                                                                                    |                                                                                           |                                                 |
|                                                                                                  |                                                         |                               |                      |                                                                                                    |                                                                                                    |                                                                                           |                                                 |
| <u>ೲೱೲೲೱೲೲೱೲೲೱೲೲೱೲೲೱೲ</u>                                                                        | ୦.ଗ୍ରତ୍ରଗ୍ରତ୍ରଗ୍ରତ                                      |                               | Dire() Dire()        | Foundation and I                                                                                                    | Undergraduate Ac                                                                                                    | missions Departn                                                                          | nent                                            |
| © 2013 NAZARBAYEV UNIVERSITY<br>Astana, Republic of Kazakhstan, 010000<br>Kabanbay batyr Ave, 53 |                                                         | THE                           |                      | E-mail: <u>admission</u><br>Graduate School<br>phone numbers<br>E-mail: <u>nugsb.ad</u>                                    | +7 (7172) 708-180<br>is@nu.edu.kz<br>of Business Admis<br>+7 (7172) 709-020<br>missions@nu.edu.<br>of Public Police 4 | 7, 706-184, 706-<br>isions Departmen<br>3, 709-174, 709-(<br>.kz, <u>mba.admissio</u>     | rzo,<br>t<br>054<br><u>ns@nu.edu.kz</u><br>ment |
|                                                                                                  | 用曲                                                      |                               | erete k terk         | Graduate School<br>phone numbers<br>E-mail: <u>nugspp_a</u><br>Graduate School<br>phone numbers<br>E-mail: <u>gse@nu.a</u> | of Fublic Policy Ac<br>+7 (7172) 709-14<br>admissions@nu.ed<br>of Education Adm<br>+7 (7172) 706-37<br>edu.kz         | inissions Departin<br>9, 709-148,<br><u>u.kz</u> , publicpolicy:<br>issions Departme<br>1 | <del>staff@nu.edu.kz</del><br>nt                |

The Applicants Personal Profile is designed for applicants to apply to the University Programs. Candidates can have access through the main page of the University website <u>www.nu.edu.kz</u> or Admission's Office website <u>http://admissions.nu.edu.kz/</u> (with using Google Chrome, Mozilla Firefox, Internet Explorer 9 and higher web-browsers).

| LOGIN<br>Login using your username and<br>password                   |  |  |  |  |  |
|----------------------------------------------------------------------|--|--|--|--|--|
| Click here for instructions                                          |  |  |  |  |  |
| Username (your email address or ID)<br> <br>Password                 |  |  |  |  |  |
| <mark>Login</mark><br><u>Sign up</u><br><u>Forgot your password?</u> |  |  |  |  |  |

Enter your Username and Password under the section **«Login»** on the upper left side of the main page to log in to the system.

| REGISTRATION                     |                                                     |
|----------------------------------|-----------------------------------------------------|
| I wish to apply                  | Select type of education 💌                          |
| Citizenship                      | ◎Resident of Kazakhstan ●Non-resident of Kazakhstan |
| IIN                              |                                                     |
| Email                            |                                                     |
| First Name                       |                                                     |
| Last name                        |                                                     |
| Telephone                        |                                                     |
| Password                         |                                                     |
| Confirm password                 |                                                     |
| 8                                | shapper                                             |
| Enter the code from this picture |                                                     |
| Registration                     |                                                     |

If you have not been registered on the University website yet, press "**Sign up**" link, and enter required information in the "**Registration**" window in English. When you create a password, follow these rules:

- password can contain only the following characters: A-Z, a-z, 0-9;
- special characters such as "!. \_-% ()? []` ~ ";
- spaces are not allowed;
- password can not be shorter than 5 or 60 characters long.

Press "**Registration**" button to complete the registration process. Check your e-mail box and follow the link given to confirm your registration.

A confirmation email has been sent to your e-mail box with containing the account information and unique of 9 digit number (your assigned ID), which should be used for any future correspondence with the University Admissions Department. In case you forgot the password, you can always click "Forgot Password" link.

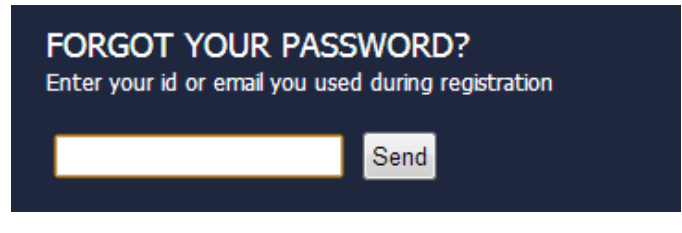